# 针对 HP Operations Manager 9.0 Microsoft Windows 版的 Dell Smart Plug-in 版本 3.0 安装指南

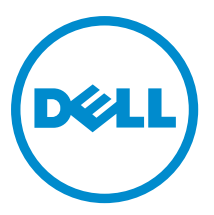

## 注、小心和警告 ∡ 注: "注"表示可以帮助您更好地使用计算机的重要信息。 小心: "小心"表示可能会损坏硬件或导致数据丢失,并说明如何避免此类问题。 ☆ 警告: "警告"表示可能会造成财产损失、人身伤害甚至死亡。

#### © 2012 Dell Inc.

本文中使用的商标: Dell<sup>™</sup>、Dell 徽标、Dell Boomi<sup>™</sup>、Dell Precision <sup>™</sup>、OptiPlex<sup>™</sup>、Latitude<sup>™</sup>、PowerEdge<sup>™</sup>、PowerVault<sup>™</sup>、 PowerConnect<sup>™</sup>、OpenManage<sup>™</sup>、EqualLogic<sup>™</sup>、Compellent<sup>™</sup>、KACE<sup>™</sup>、FlexAddress<sup>™</sup>、Force10<sup>™</sup>和 Vostro<sup>™</sup> 是 Dell 公司的商标。 Intel<sup>®</sup>、Pentium<sup>®</sup>、Xeon<sup>®</sup>、Core<sup>®</sup>和 Celeron<sup>®</sup> 是 Intel 公司在美国和其他国家/地区的注册商标。AMD<sup>®</sup> 是 Advanced Micro Devices 公司的注册商标, AMD Opteron<sup>™</sup>、AMD Phenom<sup>™</sup>和 AMD Sempron<sup>™</sup> 是 AMD (Advanced Micro Devices) 公司的商标。 Microsoft<sup>®</sup>、Windows<sup>®</sup>、Windows Server<sup>®</sup>、Internet Explorer<sup>®</sup>、MS-DOS<sup>®</sup>、Windows Vista<sup>®</sup>和 Active Directory<sup>®</sup> 是微软公司在 美国和/或其他国家/地区的商标或注册商标。Red Hat<sup>®</sup>和 Red Hat<sup>®</sup> Enterprise Linux<sup>®</sup> 是 Red Hat 公司在美国和/或其他国家/地区 的注册商标。Novell<sup>®</sup>和 SUSE<sup>®</sup> 是 Novell 公司在美国和其他国家/地区的注册商标。Oracle<sup>®</sup> 是 Oracle 公司和/或其关联公司的 注册商标。Citrix<sup>®</sup>、Xen<sup>®</sup>、XenServer<sup>®</sup>和 XenMotion<sup>®</sup> 是 Citrix Systems 公司在美国和/或其他国家/地区的注册商标或商标。 VMware<sup>®</sup>、Vintual SMP<sup>®</sup>、vMotion<sup>®</sup>、vCenter<sup>®</sup>和 vSphere<sup>®</sup> 是 VMware 公司在美国或其他国家/地区的注册商标或商标。IBM<sup>®</sup>

2012 - 11

Rev. A00

# 目录

| 注、小心和警告                                    | 2  |
|--------------------------------------------|----|
| 概述                                         | 4  |
| 前提条件                                       | 5  |
| 管理服务器的软件要求                                 | 5  |
| 受管系统的软件要求                                  | 5  |
| 支持的固件版本                                    | 6  |
| 为 WinRM 配置用户授权                             | 6  |
| 安装 Dell SPI                                | 7  |
| 验证 Dell SPI 安装                             | 7  |
| 后续步骤                                       | 11 |
| 使用 Dell SPI 配置公用程序                         | 12 |
| 配置 Dell Connections License Manager URL 参数 | 13 |
| 配置 Dell Connections License Manager URL    | 13 |
| 配置 Modular Disk (MD) Storage Manager 控制台   | 13 |
| 配置                                         | 14 |
| 配置                                         | 14 |
| 设置自动分组策略的计划                                | 15 |
| 创建 Connections License Manager 域组          | 16 |
| 移除 Dell 设备                                 | 17 |
| 使用安装程序中的修改选项                               | 18 |
| 使用 Windows 控制面板修改 Dell SPI                 | 18 |
| 使用安装程序中的修复选项                               | 19 |
| 修复程序功能                                     | 19 |
| 使用 Windows 控制面板修复 Dell SPI 程序功能            | 19 |
| 从 Dell SPI 版本 2.0 和 2.1 升级                 | 20 |
| 升级 Dell SPI                                | 20 |
| 卸载 Dell SPI                                | 21 |
| 使用 Windows 控制面板移除 Dell SPI                 | 21 |
| 使用安装程序移除        Dell SPI                   | 21 |
| 验证 Dell SPI 的卸载                            | 21 |
| 相关说明文件                                     | 23 |

# 概述

本指南提供了软件必备组件和要求的信息,以便安装和卸载针对 Hewlett Packard Operations Manager (HPOM) 9.0 Microsoft Windows 版的 Dell Smart Plug-in (SPI) 版本 3.0。

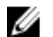

**注:**此插件适用于 64 位系统。

Dell SPI 安装程序 (Dell Smart Plug-in v3.0\_x64.msi), 安装指南和自述文件都打包在自解压可执行文件 Dell Smart Plug-in v3.0\_Axx.exe 中。可于 support.dell.com 上下载该可执行文件。

请阅读 Dell SPI 的自述文件,其中包含有关软件和管理服务器要求方面的最新信息,以及有关已知问题的信息。此自述文件同时也发布于 **support.dell.com/manuals** 上的 Systems Management documentation(系统管理说 明文件)页面。

# 前提条件

安装 Dell Smart Plug-in 的前提条件如下:

- 仅在 HPOM 管理服务器上安装 Dell SPI
- 在 HP Operations Manager (HPOM) 管理服务器上具有管理员和 HP\_OVE\_ADMIN 权限。
- 具有监测 Dell ESXi 系统的 WinRM 权限
- .NET Framework 3.5

### 管理服务器的软件要求

下表列出了在管理服务器上的软件要求。 表.1:管理服务器的软件要求

| 要求                               | 说明                                                                                                    |
|----------------------------------|----------------------------------------------------------------------------------------------------|
| 带有最新修补程序的 Windows 版 HPOM 9.0     | 有关安装 HPOM 的更多信息,请参阅 HP 支持网站上<br>提供的 <i>HP Operations Manager 9.0 Installation Guide</i><br>(HP Operations Manager 9.0 安装指南)。                                                 |
| 带有 SNMPv2 的陷阱侦听器                 | 如果您想监测 Dell EqualLogic 设备,那么需要配置<br>HPOM 陷阱侦听器以接收 SNMPv2 陷阱。有关更多信<br>息,请参阅 HP Operations Manager 联机帮助中的<br><b>Configure SNMP conditions</b> (配置 SNMP 条件)部分。                  |
| SNMP 服务                          | 安装并启用 SNMP。有关更多信息,请参阅 <u>相关说明</u><br><u>文件</u> 。                                                                                                    |
| WinRM 2.0 服务                     | 安装并配置 WinRM 2.0 或更高版本来建立与您正在监<br>测的 Dell ESXi 系统间的通信。有关更多信息,请参阅<br><u>为 WinRM 配置用户授权</u> 。                                                                                   |
| Dell Connections License Manager | 安装和配置许可服务器。有关更多信息,请参阅<br>support.dell.com/manuals 上的 <i>Dell Connections License</i><br><i>Manager Installation Guide(Dell Connections License</i><br><i>Manager 安装指南)</i> 。 |

### 受管系统的软件要求

下表列出了受管系统的要求。

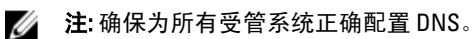

#### 表. 2: 受管系统的软件要求

| 要求      | 说明                                                                                           |
|---------|----------------------------------------------------------------------------------------------|
| 操作系统    | 安装支持的 Microsoft Windows 或 Linux 操作系统,或<br>支持的 ESXi 版本。有关支持的操作系统的更多信息,<br>请参阅 <u>相关说明文件</u> 。 |
| SNMP 服务 | 安装并启用 SNMP 服务,并且确保管理服务器可与受<br>管节点通信。有关更多信息,请参阅 <u>相关说明文件</u> 和<br><u>后续步骤</u>                |

| 要求                   | 说明                                                                                              |
|----------------------|-------------------------------------------------------------------------------------------------|
| SNMP 代理              | 配置 SNMP 代理以更改团体名称,启用 Get 操作及向<br>HPOM 管理服务器发送陷阱。                                                |
|                      | 配置 SNMP 服务陷阱目标以接收管理服务器上的陷阱。                                                                     |
|                      | 有关在 Windows 和 Linux 系统上配置 SNMP 代理的更<br>多信息,请参阅 <u>相关说明文件</u> 。                                  |
| Server Administrator | 支持的 Server Administrator 版本:                                                                    |
|                      | <ul> <li>・ 对于 Windows 系统 — 版本 6.2 至 7.1</li> <li>・ 对于 ESXi 和 Linux 系统 — 版本 6.2 至 7.1</li> </ul> |
|                      | 在 ESXi 上安装 Server Administrator 并启用 OEM CIM<br>提供程序,同时确保管理服务器能够与系统进行通<br>信。                     |
|                      | 有关配置用于 Windows、ESXi 和 Linux 系统 SNMP 的<br>更多信息,或有关启用 0EM CIM 提供程序的更多信<br>息,请参阅 <u>相关说明文件</u> 。   |

### 支持的固件版本

下表列出了对于 DRAC、iDRAC、CMC、DRAC/MC、EqualLogic 和 MD 存储阵列设备的支持固件版本。 表.3: 对于 DRAC、CMC、EqualLogic 和 MD 存储阵列设备的支持固件版本

| Dell 设备        | 支持的固件版本                                              |
|----------------|------------------------------------------------------|
| iDRAC6 11G 单片  | 1.8 和 1.9                                            |
| iDRAC6 11G 模块化 | 3.3 和 3.4                                            |
| iDRAC7         | 1.10.10 和 1.20.20                                    |
| DRAC 5         | 1.5 和 1.6                                            |
| СМС            | 4.0 和 4.1                                            |
| DRAC/MC        | 1.5 和 1.6                                            |
| EqualLogic     | 5.2.1 和 5.2.2                                        |
| MD 存储阵列        | 7.35 (MD3000)、7.75 和 7.80(包含 Hogs 2.0 在内的其他<br>所有版本) |

### 为 WinRM 配置用户授权

要为 WinRM 配置用户授权:

- 1. 单击系统 Windows 菜单上的 开始 → 运行。
- 2. 键入 winrm configsddl default 并单击 确定。
- 3. 单击 **添加**将所需的本地或域用户以及组添加到列表。
- 4. 分别为用户授予适当的权限并单击确定。

## 安装 Dell SPI

💋 注: 安装 Dell SPI 之前,您必须先关闭 HPOM 控制台。

要在 HPOM 管理服务器上安装 Dell SPI:

- 1. 从 Dell 支持网站 support.dell.com 下载 Dell SPI 安装程序。
- 2. 提取管理服务器上的 Dell Smart Plug-in v3.0\_Axx.exe 的内容。
- 3. 运行 Dell Smart Plug-in v3.0\_x64.msi。
- 4. 在**欢迎**屏幕中单击下一步。
- 5. 选择 I accept the terms in the license agreement (我接受许可协议中的条款)并单击 Next (下一步)。
- 6. 在自定义屏幕中,选择这些选项中的一个或两个
  - Monitor Dell Servers, DRACs, Chassis (监测 Dell 服务器、DRAC、机箱)
  - Monitor Dell Storage (监测 Dell 存储)
- 7. 单击下一步。
- 在安装过程中,选择 Yes(是)以自动部署策略文件。要在管理服务器上手动部署它们,则选择 No (否)。

"摘要"屏幕显示关于 Dell SPI 安装位置、部署策略文件以及由 Dell SPI 所安装工具的信息。

- 9. 单击**安装**。
- 10. 单击 Finish (完成)。

#### 验证 Dell SPI 安装

要验证 Dell SPI 安装:

- 1. 启动 HPOM 控制台并验证已创建以下层级结构:
  - 服务层级结构
    - \* Dell 硬件

a. Dell 机箱

1. CMC

2. DRAC/MC

b. Dell DRAC

```
    DRAC5
    iDRAC 6 模块化
    iDRAC 6 单片
    iDRAC7 模块化
    iDRAC7 单片
    iDRAC7 单片
    ESXi 服务器
    ESXi 服务器
    Linux 服务器
    Windows 服务器
    Dell 存储器
```

- 1. EqualLogic PS-Series 阵列
- 2. PowerVault MD 存储阵列
- 节点层级结构
  - \* Dell 受管系统

a. Dell 机箱

- 1. CMC
- 2. DRAC/MC
- b. Dell DRAC
  - 1. DRAC5
  - 2. iDRAC 6 模块化
  - 3. iDRAC 6 单片
  - 4. iDRAC7 模块化
  - 5. iDRAC7 单片
- c. Dell 服务器
  - 1. 模块化服务器
  - 2. 单片式服务器
- d. Dell 存储器
  - 1. EqualLogic PS-Series 阵列
  - 2. PowerVault MD 存储阵列
- e. Dell 无响应设备
- 导航至 Policy Management (策略管理) → Policy Groups (策略组) → SPI for Dell Devices (Dell 设备的 SPI)。
  - a) 验证 SPI for Dell Devices (Dell 设备的 SPI) 下存在以下项:
    - \* Dell Connections License Manager 计划状况轮询
    - \* Dell 服务器
    - \* Dell 存储
    - \* Dell 硬件自动分组策略
  - b) 验证 SPI for Dell Devices(Dell 设备的 SPI) → Dell Server(Dell 服务器)下面存在以下策略:
    - \* Dell DRAC 和机箱计划状况轮询
    - \* Dell DRAC 和机箱陷阱(手动确认)
    - \* Dell 00B 服务器陷阱(手动确认)
    - \* Dell 服务器计划状况轮询
    - \* Dell 服务器陷阱
    - \* Dell 服务器陷阱(手动确认)
  - c) 验证 SPI for Dell Devices(Dell 设备的 SPI) → Dell Server(Dell 服务器)下面存在以下策略:
    - \* Dell EqualLogic 阵列计划状况轮询
    - \* Dell EqualLogic 陷阱
    - \* Dell EqualLogic 陷阱(手动确认)
    - \* Dell MD 存储阵列计划状况轮询
- 3. 验证 Policy Inventory (策略资源清册)中存在自动部署的策略。

在 Nodes(**节点**)下面,右键单击管理服务器,然后选择 View(**查看**) → Policy Inventory(**策略资源清** 册)以查看下列策略:

- Dell DRAC 和机箱计划状况轮询
- Dell DRAC 和机箱陷阱(手动确认)
- Dell EqualLogic 阵列计划状况轮询
- Dell EqualLogic 陷阱
- Dell 硬件自动分组策略
- Dell MD 存储阵列计划状况轮询
- Dell 00B 服务器陷阱(手动确认)
- Dell 服务器计划状况轮询
- Dell 服务器陷阱
- Dell Connections License Manager 计划状况轮询
- 4. 验证以下工具显示于 Tools (工具) 下面其各自的文件夹中。
  - a) Tools (**工具**) → Dell Tools (Dell **工具**) 下面显示以下工具。
    - \* Dell 机箱
    - \* Dell DRAC
    - \* Dell 服务器
    - \* Dell SPI 许可
    - \* Dell 存储
    - \* OpenManage Essentials 控制台
    - \* OpenManage Power Center 控制台
    - \* 保修报告
  - b) Tools(工具) → Dell Tools(Dell 工具) → Dell Chassis(Dell 机箱)下面显示以下工具。
    - \* CMC 控制台
    - \* DRAC/MC 控制台
  - c) Tools (工具) → Dell Tools (Dell 工具) → Dell DRAC 下面显示以下工具。
    - \* DRAC 控制台
    - \* OpenManage Server Administrator 控制台
  - d) Tools(工具) → Dell Tools(Dell 工具) → Dell Server(Dell 服务器)下面显示以下工具。
    - \* Dell Remote Access Controller 控制台(带内)
    - \* OpenManage Server Administrator 控制台
    - \* OpenManage Server Administrator Web Server 控制台
  - e) Tools(工具) → Dell Tools(Dell 工具) → Dell SPI Licensing(Dell SPI 许可)下面显示以下工具。
    - \* Dell Connections License Manager 控制台启动工具
  - f) Tools(工具) → Dell Tools(Dell 工具) → Dell Storage(Dell 存储器)下面显示以下工具。
    - \* EqualLogic PS-Series 阵列
      - EqualLogic Group Manager 控制台
    - \* Dell PowerVault MD 存储阵列
      - MD Storage Manager 控制台
- 5. 验证在默认或自定义目录中已安装 Dell SPI 配置公用程序。默认位置为:

C:\Program Files\Dell\OpenManage Connection for HP\.

如果任一步骤失败,请检查软件必备组件并重试。要在安装程序中使用 Modify(修改)、Repair(修复) 以及 Remove(移除)选项,请参阅:

- 使用安装程序中的修改选项
- 使用安装程序中的修复选项
- 使用安装程序移除 Dell SPI

# 后续步骤

在您完成 Dell SPI 的安装后,请为 Dell Windows、Linux 服务器、Dell DRAC、Dell 机箱、EQL 设备配置 SNMP 参数,为 00B 服务器监测配置 DCLM 参数,以及为 ESXi 系统配置 WSMAN 参数,以便确保管理服务器和 Dell 系统之间的通信正确建立。要配置这些通信参数,请运行作为 Dell SPI 安装程序一部分的 DellSPICongfigUtility.exe 程序。

您可以配置以下各项:

- SNMP 超时和重试
- Server Administrator Web Server 控制台 URL
- 保修报告 URL
- DCLM 参数:
  - Webservice URL
  - 用户名
  - 密码
- WSMAN 连接参数:
  - 用户名
  - 密码
  - 超时
  - 包括证书签署机构检查、通用名称检查和吊销检查在内的安全选项

✓ 注: 您可以根据环境,配置保修报告 URL、DCLM Webservice URL 和 Server Administrator Web Server 控制台 URL。

下表列出了为 SNMP、Server Administrator Web Server 控制台 URL、WSMAN、DCLM 和保修报告 URL 设置不同 值的命令行选项。

#### 表. 4: 命令行选项

| 选项                 | 说明                                                                                                    |
|--------------------|----------------------------------------------------------------------------------------------------|
| -snmptimeout       | 指定 SNMP 超时时间(以毫秒为单位)。默认值是<br>5000(5 秒)。设定为 100 毫秒至 4294967290 毫秒之间<br>的一个值。                                             |
| -snmpretries       | 指定 SNMP 重试次数。默认值是 1。                                                                                                    |
| -dwsurl            | 指定 DWS URL。                                                                                                    |
| -dclmwebserviceurl | 指定 DCLM webservice URL。<br>例如: http://dclmserver.domain.com:8543/                                                       |
| -dclmusername      | 指定采用基本身份验证登录的 dclm 用户名。<br>例如: domain\username                                                                          |
| -dclmpassword      | 指定采用基本身份验证登录的 dclm 密码。                                                                                                  |
| -getall            | 指定所有选项的值,并将其显示在屏幕上。该选项得<br>到除 wsmanusername、wsmanpassword、<br>dclmusername 和 dclmpassword 以外的所有单个<br>参数的所有值,然后将其显示在屏幕上。 |

| 选项                    | 说明                                                                                                    |
|-----------------------|----------------------------------------------------------------------------------------------------|
| -resetdefaults        | 将所有可配置的值重设为默认值。                                                                                                |
|                       | <ul> <li>注:此选项不重设-wsmanusername、-<br/>wsmanpassword、dclmusername和<br/>dclmpassword 选项的值。</li> </ul>            |
| -help                 | 显示使用此工具的帮助。                                                                                                    |
| -wsmanusername        | 指定 ESXi 系统上本地或域帐户的用户名。此属性决定<br>为访问 ESXi 系统而进行身份验证的用户名。                                                         |
| -wsmanpassword        | 为指定的用户名指定相应的密码。                                                                                                |
| -wsmancacheck         | 跳过颁发证书的证书颁发机构的身份验证。该值可以<br>是 yes(是)也可以是 no(否)。默认值是 no<br>(否)。如果您将值设置为 yes(是),那么将检查<br>证书颁发机构的身份验证。             |
| -wsmancncheck         | 跳过通用名称 (CN) 的身份验证。该值可以是 yes<br>(是)也可以是 no(否)。默认值是 no(否)。如<br>果您将值设置为 yes(是),那么将检查通用名称。                         |
| -wsmanrevocationcheck | 指定一个值来表示是否 WSMAN 连接应该验证服务器<br>证书的吊销状态。该值可以是 yes(是)也可以是<br>no(否)。默认值是 no(否)。如果您将值设置为<br>yes(是),那么将检查服务器证书的吊销状态。 |
| -wsmantimeout         | 指定 WSMAN 超时时间(以毫秒为单位)。默认值是<br>30000(30 秒)。设定为 500 毫秒至 4294967290 毫秒之<br>间的一个值。                                 |

### 使用 Dell SPI 配置公用程序

要使用该配置公用程序:

- 1. 在管理服务器上启动命令提示。
- 2. 导航至 DellSPIConfigUtility.exe 。默认位置为 C:\Program Files\Dell\OpenManage Connection for HP。
- 3. 键入以下命令:

DellSPIConfigUtility.exe -<选项>=<值> **并按 Enter 键**。

**例如: 如果您要设置 WSMAN 超时, 则键入以下命令:** DellSPIConfigUtility.exe - wsmantimeout=500

💋 注:如果您输入了无效的值,则公用程序会显示带有帮助文本的错误消息。

如果您正监测 ESXi 系统,则必须设置 wsmanusername 和 wsmanpassword 的值。您也必须设置 Web 服务器控制台的值。

当您指定 wsmanpassword 的值时,请键入以下命令: DellSPIConfigUtility.exe - wsmanpassword 并按 Enter 键。您不需要在 -wsmanpassword 之后指定 =。当首次指定密码时,您需要输入密码两次。当您修改密码时,该公用程序会提示您输入旧密码,然后输入新密码两次。

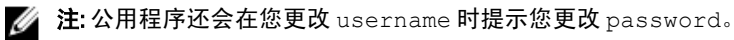

要查看除 wsmanusername 和 wsmanpassword 以外每个选项的值,请键入以下命令: DellSPIConfigUtility.exe -<选项>

### 配置 Dell Connections License Manager URL 参数

要配置 Dell Connections License Manager (DCLM) 参数:

- 1. 安装 Dell Connections License Manager。有关更多信息,请参阅 support.dell.com/manuals 上的 Del/ Connections License Manager Version 1.0 Installation Guide (Dell Connections License Manager 1.0 版安装指 *南*)。
- 2. 在管理服务器上启动命令提示。
- 3. 导航至 DellSPIConfigUtility.exe 。默认位置为 C:\Program Files\Dell\OpenManage Connection for HP。
- 4. 通过键入以下命令,设置 Dell Connections License Manager web 服务 url: DellSPIConfigUtility.exe -dclmwebserviceurl=<许可证服务器 IP>:<端口号> 例如: DellSPIConfigUtility.exe -dclmwebserviceurl=http://10.56.123.255:8543
- 通过键入以下命令,设置 Dell Connections License Manager 用户名: 5. DellSPIConfigUtility.exe -dclmusername=<用户名> 该公用程序会提示您输入 Dell Connections License Manager 密码。
- 6. 输入密码。 您必须重新输入密码以验证是否已正确输入密码。 当您修改密码时,公用程序会提示您输入原有密码,然后输入新密码两次。

💋 注: 用于设置 Dell Connections License Manager 密码的命令是 DellSPIConfigUtility.exe dclmpassword。您不需要在 -dclmpassword 之后指定 =。

☑ 注:该公用程序还会在您更改 dclmusername 时提示您更改 dclmpassword。

### 配置 Dell Connections License Manager URL

- 选择 Tools(工具) → Dell Tools(Dell 工具) → Dell SPI Licensing(Dell SPI 许可) → Dell Connections 1. License Manager Console Launch Tool(Dell Connections License Manager 控制台启动工具)。
- 2. 在右窗格中,请选择 Dell Connections License Manager Console Launch Tool (Dell Connections License Manager 控制台启动工具)并右键单击,然后单击弹出菜单中的 Properties (属性)。 随即显示 Dell Connections License Manager Console Launch Tool Properties (Dell Connections License Manager 控制台启动工具属性) 窗口。
- 在 Dell Connections License Manager Console Launch Tool Properties(Dell Connections License Manager 控制 3. 台启动工具属性)窗口中,请单击 Details(详细信息)选项卡。
- 在 URL: (Required)(必填项)框中,输入 Dell Connections License Manager Console (Dell Connections 4. License Manager 控制台)的 URL 路径。

例如: http://mylicenseserver.mydomain.com:8544/DellLicenseManagement

- 5. 单击应用。
- 6. 单击确定。

在 HPOM 控制台上配置 Dell Connections License Manager Console Launch Tool (Dell Connections License Manager 控制台启动工具)。

### 配置 Modular Disk (MD) Storage Manager 控制台

- 在管理服务器上安装 Modular Disk (MD) Storage Manager 客户端
- 选择 Tools(工具) → Dell Tools(Dell 工具) → Dell Storage(Dell 存储) → Dell PowerVault MD Storage 2. Arrays(Dell PowerVault MD 存储阵列)。

- 在右窗格中,请选择 MD Storage Manager Console (MD Storage Manager 控制台)并右键单击,然后单击 弹出菜单中的 Properties (属性)。
   随即显示 MD Storage Manager Console Properties (MD Storage Manager 控制台属性) 窗口。
- 在 MD Storage Manager Console Properties (MD Storage Manager 控制台属性) 窗口中,请单击 Details (详 细信息)选项卡。
- 5. 在 Command Type: (Required) (命令类型:必填项)下拉列表中,请单击 Executable (可执行文件)。
- 获取 Modular Disk Storage Manager Client.exe 的路径。
   默认路径为 C:\Program Files (x86)\Dell\MD Storage Software\MD Storage Manager\client\Modular Disk Storage Manager Client.exe。
- 7. 在 Command: (Required) (命令:必填项) 框中,输入 Modular Disk Storage Manager Client.exe 位置的详细 信息,或单击 Browse (浏览) 导航至您安装 Modular Disk Storage Manager Client.exe 文件的位置。
- 8. 单击应用。
- 单击确定。
   MD Storage Manager Console (MD Storage Manager 控制台) 在 HPOM 控制台上配置。

### 配置 OpenManage Power Center (OMPC) 工具

- 1. 安装 OpenManage Power Center (OMPC)。有关更多信息,请参阅 support.dell.com/manuals 上的 *Dell OpenManage Power Center Version 1.1 User's Guide*(Dell OpenManage Power Center 1.1 版用户指南)。
- 2. 在 HPOM 控制台中,请选择 Tools(工具) → Dell Tools(Dell 工具)。
- 3. 在右窗格中,请选择 OpenManage Power Center Console (OpenManage Power Center 控制台)并右键单击,然后单击弹出菜单中的 Properties (属性)。 陈即县二 OpenManage Power Center Console Properties (OpenManage Power Center 控制台属性)。

随即显示 OpenManage Power Center Console Properties(OpenManage Power Center 控制台属性)窗口。

- 在 OpenManage Power Center Console Properties (OpenManage Power Center 控制台属性) 窗口中,请单击 Details (详细信息) 选项卡。
- 5. 在 Command Type: (Required) (命令类型:必填项) 下拉列表中,请选择 URL。
- 6. 在 Command: (Required) (命令:必填项) 框中,请输入 OMPC Console (OMPC 控制台)的 URL 路径。 默认 URL 路径为 https://localhost:8643/powercenter
  - 注: 如果在同一 HPOM 服务器上安装有 OMPC,采用默认 URL 将成功启动 OMPC 控制台。如果 OMPC 安装于另一台服务器上,那么从安装有 OMPC 的相应 OMPC 服务器获得 URL,然后设置该 OMPC URL。
    - 例如: https://10.94.145.132:8643/powercenter
    - 例如: https://hpom1w2k8r2.hpdom.com:8643/powercenter
- 7. 单击**应用**。
- 8. 单击**确定**。

OMPC Console(OMPC 控制台)在 HPOM 控制台上配置。

### 配置 OpenManage Essentials (OME) 工具

- 1. 安装 OpenManage Essentials (OME)。有关更多信息,请参阅 support.dell.com/manuals 上的 *Dell OpenManage Essentials Version x.x User's Guide*(Dell OpenManage Essentials x.x 版用户指南)。
- 2. 在 HPOM 控制台中,请选择 Tools(工具) → Dell Tools (Dell 工具)。
- 在右窗格中,请选择 OpenManage Essentials Console(OpenManage Essentials 控制台)并右键单击,然后 单击弹出菜单中的 Properties(属性)。

随即显示 OpenManage Essentials Console Properties (OpenManage Essentials 控制台属性)窗口。

- 4. 在 OpenManage Essentials Console Properties (OpenManage Essentials 控制台属性) 窗口中,请单击 Details (详细信息)选项卡。
- 5. 在 Command Type: (Required) (命令类型:必填项) 下拉列表中,请选择 URL。
- 在 Command: (Required) (命令:必填项) 框中,请输入 OME Console (OME 控制台) 的 URL 路径。
   默认 URL 路径为 https://localhost.2607/Web/Default.aspx

注: 如果在同一 HPOM 服务器上安装有 OME,采用默认 URL 将成功启动 OME 控制台。如果 OME 安装 于另一台服务器上,那么从安装有 OME 的相应 OME 服务器获得 URL,然后设置该 OME URL。

- 例如: https://<IP 地址或完全限定域名>:2607/Web/Default.aspx
- 例如: https://10.94.149.172:2607/Web/Default.aspx
- 例如: https://hpom1w2k8r2.hpdom.com:2607/Web/Default.aspx
- 7. 单击**应用**。
- 8. 单击确定。

OME Console(OME 控制台)在 HPOM 控制台上配置。

### 设置自动分组策略的计划

要设置自动分组策略的计划:

- 1. 单击 Policy Management(策略管理) → Policy Groups(策略组) → SPI for Dell Devices(Dell 设备的 SPI)。
- 2. 选择 Dell 硬件自动分组策略。
- 右键单击并选择 All Tasks(所有任务) → Edit(编辑)。
   随即显示 Dell Hardware Autogroup Policy [3.0] (Scheduled Task) (Dell 硬件自动分组策略 [3.0] [计划任务]) 屏幕。
- 4. 在 Schedule (计划)选项卡中,在下拉菜单中选择 any (任一)选项,然后输入所需的计划。
- 5. 单击 Save (保存),然后 Close (关闭)。

注: 设定计划后,在管理服务器上部署 Dell 硬件自动分组策略。有关部署 Dell 硬件自动分组策略的更 多信息,请参阅 针对 HP Operations Manager 9.0 Microsoft Windows 版的 Dell Smart Plug-in 版本 3.0 用 户指南。

# 创建 Connections License Manager 域组

在 Dell Connections License Manager 的安装过程中,在 Windows Server Active Directory 中创建以下组:

- Dell 连接许可证管理员
- Dell 连接许可证操作员
- Dell 连接许可证用户

如果在安装期间未自动创建上述域组,请手动创建这些组。要创建域并将用户添加到域,请参阅 technet.microsoft.com 上的 Microsoft Windows 说明文件。

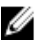

💋 注: 在创建所需的域组之后,将管理服务器机器帐户添加为 Dell Connections License Users (Dell 连接许可 证用户)组的一部分,并将当前用户帐户添加到 Dell Connections License Adminstrators(Dell 连接许可证 **管理员**)组。

# 移除 Dell 设备

要从 HPOM 控制台移除 Dell 设备:

- 从 HPOM 控制台移除 Dell 设备。要从 HPOM 控制台移除 Dell 设备,请参阅在 HP Operations Manager 联机帮助中,Maintaining nodes(维护节点)下的 Delete, copy, and move managed nodes(删除、复制和移动受管节点)。
- 2. 如果您要删除 iDRAC7 设备,请执行以下步骤:
  - a. 在管理服务器上启动命令提示。
  - b. 导航至 DellSPIConfigUtility.exe。默认位置为 C:\Program Files\Dell\OpenManage Connection for HP。
  - c. 键入以下命令:
    - DellSPIConfigUtility.exe relinquish=<iDRAC7 设备服务标签>
- 注:可以通过 Dell Hardware (Dell 硬件)服务层级结构,也可以通过 iDRAC7 服务器手动检索 iDRAC7 设备 服务标签。

# 使用安装程序中的修改选项

在 Dell SPI 安装程序中的 **Modify(修改)**选项,修改已安装的程序功能。该选项会保留您所设定的各项策略的 计划。

要修改程序功能:

- 1. 在 HP Operations Manager (HPOM) 控制台中,禁用管理服务器上正在运行的所有 Dell SPI 策略。
- 从解压缩的文件夹中运行 Dell Smart Plug-In v2.0\_x64.msi。 随即显示 Welcome (欢迎)屏幕。
- 单击 Next(下一步)。
   安装程序显示三个选项。
- 选择 Modify(修改)选项并单击 Next(下一步)。
   随即显示 Custom(自定义)屏幕。
- 在自定义屏幕中,请选择 Monitor Dell Servers, DRACs, Chassis (监测 Dell 服务器、DRAC、机箱)或 Monitor Dell Storage (监测 Dell 存储)以修改您之前已经安装的功能。
   随即显示 Ready to Modify (修改就绪)屏幕。
- 6. 单击 Install (安装)。
- 7. 当安装过程完成时,请单击 Finish (完成)。

#### 使用 Windows 控制面板修改 Dell SPI

要使用 Windows 控制面板修改 Dell SPI 程序功能:

- 1. 在 HP Operations Manager (HPOM) 控制台中,禁用管理服务器上正在运行的所有 Dell SPI 策略。
- 2. 从"开始"菜单,选择设置 → 控制面板 → 程序 → 卸载程序。
- 3. 在**卸载或更改程序**中,选择 Dell Smart Plug-in v3.0 并单击更改。
- 单击 Next(下一步)。
   安装程序显示三个选项。
- 5. 选择修改选项并单击下一步。 随即显示自定义屏幕。
- 在自定义屏幕中,请选择 Monitor Dell Servers, DRACs, Chassis (监测 Dell 服务器、DRAC、机箱)或 Monitor Dell Storage (监测 Dell 存储)以修改您之前已经安装的功能。
   随即显示 Ready to Modify (修改就绪)屏幕。
- 7. 单击**安装**。
- 8. 当安装过程完成时,请单击 Finish (完成)。

## 使用安装程序中的修复选项

如果您从 SPI for Dell Devices (Dell 设备的 SPI) 策略组或管理服务器的策略资源清册意外地删除了任何策略,则可使用 Dell SPI 安装程序中的 Repair (修复)选项重新安装这些策略。

**Repair(修复**)选项安装缺失的 Dell SPI 策略,并自动在管理服务器上部署所有策略。在使用 **Repair(修复**)选项之前,请确保在 HPOM 控制台上移除或取消部署 HPOM 管理服务器节点上的所有 Dell SPI 策略。

注:如果修改了任何策略并随后删除它们,Repair(修复)选项只安装这些策略的原始版本。您必须按照要求再次修改。修复选项将 SNMP、WSMAN、DWSURL、DCLM Webservice URL 和保修报告 URL 参数的值重设为默认值。您必须再次设置这些参数值。

此外,如果丢失或损坏任何文件, Repair (修复)选项会替换相应文件。

#### 修复程序功能

要修复程序功能:

- 从解压缩的文件夹中运行 Dell Smart Plug-In v2.0\_x64.msi。 随即显示 Welcome (欢迎)屏幕。
- 单击 Next(下一步)。
   安装程序显示三个选项。
- 选择 Repair (修复)选项,然后单击 Next (下一步)。
   随即显示 Ready to Repair (修复就绪)屏幕。
- 单击 Install(安装)。
   当安装过程完成时,请单击 Finish(完成)。

#### 使用 Windows 控制面板修复 Dell SPI 程序功能

要使用 Windows 控制面板修复 Dell SPI 程序功能:

- 1. 通过"开始"菜单,选择设置 → 控制面板 → 程序 → 卸载程序。
- 2. 在**卸载或更改程序**中,选择 Dell Smart Plug-in v3.0 并单击修复。

# 从 Dell SPI 版本 2.0 和 2.1 升级

如果管理服务器上安装了 Dell SPI 版本 2.0 或 2.1,可按照同样方式升级到 3.0 版。 当从版本 2.0 或 2.1 升级时,现有的策略升级到 3.0 版而现有的 Dell 组将从节点和服务中自动移除并重新创建。

注:升级过程不保留策略文件的计划设置。计划重设为默认设置。

### 升级 Dell SPI

- 1. 在 HPOM 控制台上,移除或取消部署 HPOM 管理服务器节点上的所有 Dell SPI 策略。
- 2. 关闭 HPOM 控制台。
- 从解压缩的文件夹中运行 Dell Smart Plug-In v2.0\_x64.msi。
   随即显示 Welcome (欢迎)屏幕。还会显示消息提示您现已安装有另一个版本的 Dell SPI,询问是否要升 级到较新的版本。
- 4. 单击 Yes (是)继续执行安装。
- 5. 请遵循<u>安装 Dell SPI</u> 中提及的步骤 6-8。

💋 注:升级过程完成之后,将自动运行自动分组策略对 Dell 设备进行分组。

# 卸载 Dell SPI

您可以通过 Windows 控制面板或在 Dell SPI 安装程序中使用 **Remove(移除**)选项卸载 Dell SPI。卸载操作从已 安装的系统中移除文件、注册表和脚本等 Dell SPI 组件。

在卸载 Dell SPI 之前,请确保以下事项:

- 管理服务器上目前没有运行 Dell 策略。
- 在 HPOM 控制台上, 业已移除或者取消部署在 HPOM 管理服务器节点中的所有 Dell SPI 策略。
- Dell SPI 目录已关闭。

## △ 小心: 在卸载 HPOM 之前要先卸载 Dell SPI。如果首先卸载 HPOM,随后再试图卸载 Dell SPI,卸载过程可能会失败并报错。

💋 注: 当卸载 Dell SPI 时,将显示以下错误:

- One or more Dell SPI processes in progress. (一个或多个 Dell SPI 进程正在运行中。)
- Stop all Dell SPI processes and try again. (请停止所有 Dell SPI 进程并重试。)

要解决此问题,请禁用这些策略,或等候策略完成,然后重新尝试卸载。

#### 使用 Windows 控制面板移除 Dell SPI

要使用 Windows 控制面板移除 Dell SPI:

- 1. 通过"开始"菜单,选择设置 → 控制面板 → 程序 → 卸载程序。
- 在卸载或更改程序中,选择 Dell Smart Plug-in v3.0 然后单击卸载。
   Dell SPI v3.0 随即从 HPOM 管理服务器中被移除。

### 使用安装程序移除 Dell SPI

要使用安装程序移除 Dell SPI v3.0:

1. 从自解压软件包 Dell Smart Plug-in v3.0\_Axx.exe 的内容解压到的目标文件夹中运行 Dell Smart Plug-In v3.0\_x64.msi。

随即显示 **欢迎**屏幕。

- 单击 Next(下一步)。
   安装程序显示三个选项。
- 选择删除选项并单击下一步。
   随即显示 Remove the Program (移除程序) 屏幕
- 在 Remove the Program (移除程序)屏幕中,请单击 Remove (移除)。
   Dell SPI v3.0 即从管理服务器中移除。

### 验证 Dell SPI 的卸载

要验证 Dell SPI 已从管理服务器完全卸载:

- 1. 启动 HPOM 控制台并确保 Policy Management (策略管理) → Policy Group (策略组) 下面的 SPI for Dell Devices (Dell 设备的 SPI) 策略组已移除。
- 2. 单击 Nodes (节点)并确保 Dell Managed Systems Group (Dell 管理的系统组)已移除。

- 单击 Service (服务) → System Infrastructure (系统基础架构)并确保所有 Dell 设备的 Dell Hardware (Dell 硬件) 服务、Dell SPI Licensing (Dell SPI 许可) 服务和服务树均已移除。
- 4. 单击 Tools(工具)并确保 Dell Tools(Dell 工具)文件夹已移除。
- 5. 请确保 Dell SPI 安装目录已从默认或自定义路径中移除。默认路径为: C:\Program Files\Dell\OpenManage Connection For HP
- 确保策略目录已移除。默认路径为:
   C:\Program Files\HP\HP BTO Software\install\DellSPIPolicy

# 相关说明文件

除了本指南,您可能还需要访问以下 Dell 支持网站 support.dell.com/manuals 提供的指南。在手册页面,单击 Software(软件) → Systems Management(系统管理)。然后在右侧单击正确的产品链接以访问相应说明文 件。

例如: 要在 Systems Management (系统管理)页查看 Dell SPI 说明文件,从产品列表中,选择 Dell OpenManage Connections → Dell Smart Plug-in for HP Operations Manager Version 9.0 for Microsoft Windows

- 针对 HP Operations Manager 9.0 Microsoft Windows 版的 Dell Smart Plug-in 版本 3.0 用户指南
- Dell OpenManage Server Administrator 用户指南
- Dell OpenManage With VMware ESX/ESXi 4 系统管理指南
- Dell Chassis Management Controller 用户指南
- Dell Integrated Remote Access Controller 用户指南
- Dell Remote Access Controller 5 用户指南
- Dell Remote Access Controller/Modular Chassis 用户指南
- Dell Connections License Manager 版本 1.0 用户指南
- Dell OpenManage Power Center 版本 1.1 用户指南
- Dell OpenManage Essentials 版本 x.x 用户指南